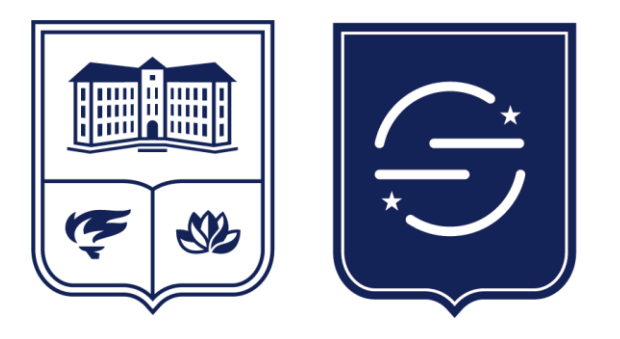

UNIVERSITATEA DIN ORADEA Facultatea de Științe Economice

# **ADMITERE ON LINE** IULIE 2025

# Pagina de logare

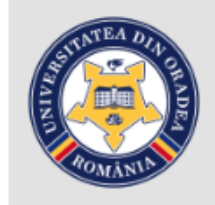

# Admitere Online 2025

# Pagina de autentificare

- Aici introduceți user-ul și parola primite pe mail;

- Obligatoriu introduceți manual codul generat

focsa.costin@gmail.com Adresă de email a contului ..... Parola primită pe email

Dacă nu gasiți email-ul cu parola de acces, apasați opțiunea Retrimitere email acces

Cod generat:

Email

Parola

58732

Introduceți codul generat

58732 Codul generat Conectare

# Pagina 1

- În primul rând completați datele personale;

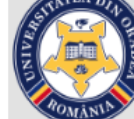

# Admitere Online 2025

Date personale | Înscriere cetățeni români | Înscriere cetățeni UE | Înscriere români de pretutindeni | Înscriere an pregătitor

# Înscriere cetățeni români

 După care selectați
 (după caz: înscriere cetățeni români, cetățeni UE...)

| Tip admitere     Selectați tipul admiterii ♥       Înscriere admitere     Înscriere suplimentară | Facultate          | Selectați facultatea        |
|--------------------------------------------------------------------------------------------------|--------------------|-----------------------------|
| Înscriere admitere                                                                               | Tip admitere       | Selectați tipul admiterii 💙 |
| modifiere dannere modifiere oupmittentara                                                        | Înscriere admitere | Înscriere suplimentară      |

Selectați facultatea și tipul de admitere pentru care doriți să vă înscrieți și apăsați butonul 'Înscriere admitere'.

Va trebui să parcurgeți următorii pași:

Pas 1. selectați opțiunile, în ordinea preferințelor d-voastră (începand cu 1). Cele care nu prezintă interes, lăsați-le necompletate.

Pas 2. completați notele necesare pentru calculul mediei finale și pentru stabilirea criteriilor de departajare.

Pas 3. încărcați toate documentele specificate.

Pas 4. trimiteți spre validare fișa de înscriere și toate documentele solicitate.

### Observații:

Până când trimiteți spre validare fișa, mai puteți completa/modifica datele solicitate.

După trimiterea spre validare, fișa este blocată. Ea va fi deblocată numai în cazul în care comisia de admitere invalidează fișa d-voastră, caz în care puteți să completați/corectați informațiile eronate și să trimiteți din nou s

Atenție! Pentru a relua procesul de înscriere trebuie să fiți în perioada alocată fazei de înscriere la admitere!

# Pagina – Date personale

Se completează cu MARE ATENȚIE! Dosarele completate necorespunzător se retrimit candidaților pentru corectare.

- Verificați CNP-ul de 2,3... ori!

 Se trece adresa de mail a candidatului (nu adresa prietenului/părintelui...)

- Se scrie normal. NU SCRIEȚI TOTUL CU MAJUSCULE!
- Se folosesc diacritice (ă, î, ș ,ț)
- La sfârșit se apasă butonul
   "Salvează modificările"

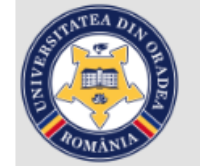

# Admitere Online 2025

Date personale | Înscriere cetățeni români | Înscriere cetățeni UE | Înscriere români de pretutindeni | Înscriere an pregătitor

# Completați detaliile corespunzătoare datelor personale

| CNP:              | CNP - Candidații care nu sunt cetățeni români vor trece seria și nr. cărții de indentitate (fără spații) sau seria și nr. pasaportului (fără spaț |
|-------------------|----------------------------------------------------------------------------------------------------|
| Candidat străin:  | 🔿 Nu 🔿 Da 🛛 Seria-Nr. act candidat străin: Seria-Nr. pasaport candidat străin:                                                                    |
| Nume naștere:     | Nume căsătorie:         Inițiala tatălui:         Prenume:                                                                                        |
| Sex:              | Feminin O Masculin Data naşterii: (dd-mm-yyyy)                                                                                                    |
| Țara naștere:     | Romania V Județ: Selectează V Loc: Selectează V                                                                                                   |
| CI/BI             | Seria: Nr: Eliberat de: la data: (dd-mm-yyyy)                                                                                                    |
|                   | Valabil de la data: (dd-mm-yyyy) la data: (dd-mm-yyyy)                                                                                            |
| Cetățenie:        | Romana 🗸 Etnie: roman 🗸 Religie: Nespecificat 🗸                                                                                                   |
| Sit. medicală:    | Nu e cazul     Prenume tata:   Prenume mama:                                                                                                    |
| Stare civilă:     | Nespecificat 🗸 Stare socială specială: Nu e cazul 🗸                                                                                               |
| Domiciliu stabil: |                                                                                                    |
| Ţara:             | Romania 🗸 Județ: Bihor 🗸 Loc: Selectează 🗸                                                                                                    |
| Strada:           | Nr.         Bloc.         Sc.         Et.         Ap.                                                                                             |
| Tel fix:          | Tel mobil: Mediu: () Urban Cural                                                                                                    |
| Alte date:        |                                                                                                    |
|                   |                                                                                                    |

Salvează modificările

După completarea și salvarea datelor personale, selectați una din opțiunile Înscriere cetățeni români , Înscriere cetățeni UE , Înscriere români de pretutindeni, Înscriere ar

# Înscriere cetățeni români (Pasul 1)

- Selectați Facultatea de Științe Economice

- Tip admitere –

- Licență

sau

- Masterat

- Poziția – Se completează opțiunile dumneavoastră în ordinea preferințelor. Puteți selecta 1, 2 sau toate specializările. În general opțiunile sunt:

1 – Specializările dorite în ordine – la Buget

2 – Specializările dorite în ordine – la Taxă

- Nu pot trece 1 la buget cei care au absolvit un program de studiu de licență / masterat bugetat (fără taxă).

- Daca se trece doar opțiunea 1 Buget și în urma admiterii nu are nota minimă necesară pentru a ocupa 1 loc din cele locurile bugetate, candidatul este declarat respins. Acesta nu mai are posibilitatea de a urca pe un loc bugetat în urma retragerilor.

- Recomandăm completarea ambelor opțiuni. Acest lucru nu obligă candidații la confirmarea locului cu taxă.

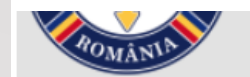

Date personale | Înscriere cetățeni români | Înscriere cetățeni UE | Înscriere români de pretutindeni | Înscriere an pregătitor

# Înscriere cetățeni români

| Facultate     | Facultatea de Stiinte Economice |  |
|---------------|---------------------------------|--|
| Tip admitere  | Licenta 🗸                       |  |
|               |                                 |  |
| Înscriere adn | nitere Înscriere suplimentară   |  |

### Perioada pentru înscrierea on-line: 26/06/2025 00:01 -> 23/07/2025 16:00

Opțiuni

2

3

5

6

7

8

9

10

11

13

14

15

Completați în căsuțele de mai jos preferințele d-voastră începând cu 1 astfel: 1-prima opțiune, 2-a doua opțiune, 3-a treia opțiune... și lăsați-le necompletate cele pe care nu prezintă interes.

| Pozitia | Domeniu                            | Specializare                                   | Forma | Statut |
|---------|------------------------------------|------------------------------------------------|-------|--------|
| 1       | Administrarea afacerilor           | Administrarea afacerilor (in limba engleza)    | IF    | Buget  |
| 2       | Administrarea afacerilor           | Economia comertului, turismului si serviciilor | IF    | Buget  |
| 3       | Contabilitate                      | Contabilitate si informatica de gestiune       | IF    | Buget  |
| 4       | Economie si afaceri internationale | Afaceri internationale                         | IF    | Buget  |
| 5       | Economie si afaceri internationale | Afaceri internationale (in limba engleza)      | IF    | Buget  |
| 6       | Finante                            | Finante si banci                               | IF    | Buget  |
| 7       | Management                         | Management                                     | IF    | Buget  |
| 8       | Marketing                          | Marketing                                      | IF    | Buget  |
| 9       | Administrarea afacerilor           | Administrarea afacerilor (in limba engleza)    | IF    | Taxă   |
| 10      | Administrarea afacerilor           | Economia comertului, turismului si serviciilor | IF    | Taxă   |
| 11      | Contabilitate                      | Contabilitate si informatica de gestiune       | IF    | Taxă   |
| 12      | Economie si afaceri internationale | Afaceri internationale                         | IF    | Taxă   |
| 13      | Economie si afaceri internationale | Afaceri internationale (in limba engleza)      | IF    | Taxă   |
| 14      | Finante                            | Finante si banci                               | IF    | Taxă   |
| 15      | Management                         | Management                                     | IF    | Taxă   |
| 16      | Marketing                          | Marketing                                      | IF    | Taxă   |
| 17      | Contabilitate                      | Contabilitate si informatica de gestiune       | ID    | Taxă   |
| 18      | Management                         | Management                                     | ID    | Taxă   |
| Anulea  | ză opțiuni >> Pasul 2              |                                                |       |        |

# Pasul 2

 În acest moment ați ajuns la pagina unde treceți notele necesare calculării mediei de admitere.

# Primul pas trebuie să menționați dacă doriți să urmați programul de formare psihopedagogică (selectați DA sau NU);

 Cu mare atenție începeți să treceți notele dumneavoastră:

Media de BAC precum și restul notelor le găsiți pe diplomă

# ROMANUA

# Admitere Online 2025

Date personale | Înscriere cetățeni români | Înscriere cetățeni UE | Înscriere români de pretutindeni | Înscriere an pregăt

# Înscriere cetățeni români

| Facultate     | Facultatea de Stiinte Economice | ~ |
|---------------|---------------------------------|---|
| Tip admitere  | Licenta 🛩                       |   |
|               |                                 |   |
| Înscriere adr | nitere Înscriere suplimentară   |   |

# Programul de formare psihopedagogică

Doresc să urmez acest program: Da 🗸

În situația în care sunt admis pe loc bugetat la programul de licență confirm înscrierea la programul de formare psihopedagogică pe loc bugetat. Pentru n multe detalii vă rugăm să accesați dppd.uoradea.ro/admitere.

### Probe/Note

Completați notele următoare:

| Nr.      | Proba                                      |                          |                       | Pondere | Nota |
|----------|--------------------------------------------|--------------------------|-----------------------|---------|------|
| 1.       | Media bacalaureat                          |                          | 100%                  |         |      |
| 2.       | Nota la Bacalau                            | reat a disciplinei Matem | natica                | 0%      |      |
| 3.       | Nota la Bacalaureat la disciplina Economie |                          | 0%                    |         |      |
| 4.       | Nota la Bacalau                            | reat la Limba Romana /   | Engleza               | 0%      |      |
| << Pasul | 1: Opțiuni                                 | Anulează note            | >> Pasul 3: Documente |         |      |

# Pasul 3

- Aici urmează să încărcați actele necesare dosarului de admitere.

- Fișierele trebuie să fie în format pdf (sau jpg) și să nu fie mai mari de 2 Mb (adică nu de dimensiune foarte mare).

- Fișierele trebuie să fie color, clare și să prezinte documentul integral.

- Pentru cei care nu știu să salveze pdf: se dă **copy** pe poza de la document după care se dă **paste** într-un fișier word. Acesta are opțiunea de a salva (save as) pdf. Pentru a fi mai ușor la încărcarea pe platformă salvați fișierele cu denumirea actului (Cl.pdf; BAC.pdf...)

# - Foaia matricolă de la liceu o încărcați la butonul "*Situație școlară liceu*".

Aceasta trebuie să fie un singur fișier. Adică faceți poze/scanați toate foile și le copiați în word și le salvați ca un singur fișier pdf.

(În cazul în care un document compus din mai multe pagini îl încărcați separat foaie cu foaie, și nu într-un document unitar salvat în pdf, aici se va salva doar ultima foaie iar dosarul se va invalida!)

- **Diploma de BAC** trebuie să fie un singur fișier. Adică faceți poze/scanați fața și verso-ul diplomei și le copiați în word și le salvați ca un singur fișier pdf.

 Fişierele se încarcă individiual: prima oara apăsați ,,*Choose File*"selectați fişierul de unde l-ati salvat după care apăsați ,,*Încarcă fişier*"

| Facultatea de Stiinte Economice |                        | ~ |
|---------------------------------|------------------------|---|
| Tip admitere Licenta 🗸          |                        |   |
| Înscriere admitere              | Înscriere suplimentară |   |

### Încarcă documente:

\*Fișierele trebuie să fie în unul din formatele: pdf, png, jpg sau jpeg și dimensiunea fiecăruia să fie sub 5MB. După ce selectați fiecare fișier, apăsați butonul Încarcă fișier

| Carte de identitate                                                                                                    | Choose File No file chosen             | Scan/Poză Carte de identitate                                                             |
|----------------------------------------------------------------------------------------------------|----------------------------------------|-------------------------------------------------------------------------------------------|
| Certificat de naștere                                                                                                    | Choose File No file chosen             | Scan/Poză certificat de naștere                                                           |
| Certificat de căsătorie (dacă e cazul)                                                                                                    | Choose File No file chosen             | Scan/Poză certificat de căsătorie                                                         |
| Diploma BAC (faţă-verso)                                                                                                    | Choose File No file chosen             | Scan/Poză diploma BAC                                                                     |
| Diploma licență (față-verso)                                                                                                    | Choose File No file chosen             | Scan/Poză diploma de licență                                                              |
| Situație școlară liceu                                                                                                    | Choose File No file chosen             | Scan/Poză situație școlară liceu                                                          |
| Adeverința medicală                                                                                                    | Choose File No file chosen             | Scan/Poză adeverința medicală                                                             |
| Cerificat competență lingvistică (dacă e cazul)                                                                                                    | Choose File No file chosen             | Scan/Poză cerificat competență lingvistică                                                |
| Atestat recunoaștere studii (dacă e cazul)                                                                                                    | Choose File No file chosen             | Scan/Poză atestat recunoaștere studii                                                     |
| Dovada plată taxa de înscriere sau document justificativ pentru scutire taxă (nu este<br>necesară în situația finalizării înscrierii cu plata online cu cardul)                                                        | Choose File No file chosen             | Scan/Poza dovada plată de înscriere sau document justificativ pentru scutir               |
| Documente doveditoare pentru cazuri sociale (dacă este cazul)                                                                                                    | Choose File No file chosen             | Scan/Poza documente doveditoare pentru cazuri sociale                                     |
| Situație școlară pentru candidații care doresc înmatricularea în an superior                                                                                                    | Choose File No file chosen             | Scan/Poza situație școlară                                                                |
| Declarație pe proprie răspundere cu privire la școlarizarea anterioară bugetată - link<br>(obligatoriu)                                                                                                    | Choose File No file chosen             | Scan/Poza documente declarație școlarizare anterioară bugetată                            |
| Cerere înscriere pe locurile bugetate destinate candidaților din etnia<br>rromilor/minorități naționale/adeverința M.A.P.N - link rromi / link minorități naționale                                                    | Choose File No file chosen             | Scan/Poza cerere înscriere pe locurile bugetate destinate candidaților din et<br>rromilor |
| CERERE DE INTENȚIE pentru înscriere la concursul de admitere, studii universitare de<br>licență, pe locurile bugetate special destinate candidaților din etnia rromilor.                                               | Choose File No file chosen             | Scan/Poza cerere de intenție                                                              |
| Recomandare scrisă din partea presedintelui unei organizații civile, culturale sau<br>politice a rromilor legal constituită, prin care se atestă apartenența candidatului la<br>comunitatea rromilor (dacă este cazul) | Choose File No file chosen             | Scan/Poza recomandare                                                                     |
| Documente doveditoare distincții olimpiade școlare și/sau la alte concursuri naționale<br>și internaționale (dacă este cazul, conform metodologiei facultății)                                                         | Choose File No file chosen             | Scan/Poza distincții olimpiade/concursuri                                                 |
|                                                                                                    | << Pasul 2 >> Pasul 4: Validare finală |                                                                                           |

# Pasul 3 - continuare

- Fișierele se încarcă individual: prima oara apăsați "*Choose File*" selectați fișierul de unde l-ați salvat după care apăsați "*Încarcă fișier*"

- În momentul în care totul a decurs bine, vă apare o bifă și mesajul Încărcat.

- Continuați cu celelalte fișiere!

- Mare atenție la încărcarea fiecărui act la butonul alocat acestuia.

| Facultate    | Facultatea de Stiinte Economice | ~ |
|--------------|---------------------------------|---|
| Tip admitere | Licenta 🗸                       |   |
|              |                                 |   |

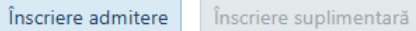

### Încarcă documente:

\*Fișierele trebuie să fie în unul din formatele: pdf, png, jpg sau jpeg și dimensiunea fiecăruia să fie sub 5MB. După ce selectați fiecare fișier, apăsați butonul Încarcă fișier

| Carte de identitate                                                                                                    | Choose File No file chosen             | Scan/Poză Carte de identitate               |
|----------------------------------------------------------------------------------------------------|----------------------------------------|---------------------------------------------|
| Certificat de naștere                                                                                                    | Choose File No file chosen             | Scan/Poză certificat de naștere             |
| Certificat de căsătorie (dacă e cazul)                                                                                                    | Choose File No file chosen             | Scan/Poză certificat de căsătoi             |
| Diploma BAC (faţă-verso)                                                                                                    | Choose File No file chosen             | Scan/Poză diploma BAC                       |
| Diploma licență (față-verso)                                                                                                    | Choose File No file chosen             | Scan/Poză diploma de licență                |
| Situație școlară liceu                                                                                                    | Choose File No file chosen             | Scan/Poză situație școlară lice             |
| Adeverința medicală                                                                                                    | Choose File No file chosen             | Scan/Poză adeverința medical                |
| Cerificat competență lingvistică (dacă e cazul)                                                                                                    | Choose File No file chosen             | Scan/Poză cerificat competenț               |
| Atestat recunoaștere studii (dacă e cazul)                                                                                                    | Choose File No file chosen             | Scan/Poză atestat recunoașter               |
| Dovada plată taxa de înscriere sau document justificativ pentru scutire taxă (nu este<br>necesară în situația finalizării înscrierii cu plata online cu cardul)                                                        | Choose File No file chosen             | Scan/Poza dovada plată de îns               |
| Documente doveditoare pentru cazuri sociale (dacă este cazul)                                                                                                    | Choose File No file chosen             | Scan/Poza documente dovedit                 |
| Situație școlară pentru candidații care doresc înmatricularea în an superior                                                                                                    | Choose File No file chosen             | Scan/Poza situație școlară                  |
| Declarație pe proprie răspundere cu privire la școlarizarea anterioară bugetată - link<br>(obligatoriu)                                                                                                    | Choose File No file chosen             | Scan/Poza documente declara                 |
| Ceree înscriere pe locurile bugetate destinate candidaților din etnia<br>rromilor/minorități naționale/adeverința M.A.P.N - link rromi / link minorități naționale                                                     | Choose File No file chosen             | Scan/Poza cerere înscriere pe l<br>rromilor |
| CERERE DE INTENȚIE pentru înscriere la concursul de admitere, studii universitare de<br>licență, pe locurile bugetate special destinate candidaților din etnia rromilor.                                               | Choose File No file chosen             | Scan/Poza cerere de intenție                |
| Recomandare scrisă din partea presedintelui unei organizații civile, culturale sau<br>politice a rromilor legal constituită, prin care se atestă apartenența candidatului la<br>comunitatea rromilor (dacă este cazul) | Choose File No file chosen             | Scan/Poza recomandare                       |
| Documente doveditoare distincții olimpiade școlare și/sau la alte concursuri naționale<br>și internaționale (dacă este cazul, conform metodologiei facultății)                                                         | Choose File No file chosen             | Scan/Poza distincții olimpiade,             |
|                                                                                                    | << Pasul 2 >> Pasul 4: Validare finală |                                             |

de naștere de căsătorie BAC de licență colară liceu a medicală ompetență lingvistică cunoaștere studii lată de înscriere sau document justificativ pentr te doveditoare pentru cazuri sociale colară te declarație școlarizare anterioară bugetată criere pe locurile bugetate destinate candidațile intenție lare olimpiade/concursuri

# Pasul 4

- Aici puteți verifica informațiile introduce de dumneavoastră.

Vă rugăm verificați cu mare atenție!

 După ce ați verificat puteți plăti taxa de admitere apăsând butonul "Plătește cu cardul taxa de înscriere"

- Pentru operativitate recomandăm plata taxei de admitere din platformă.

- **Beneficiază de scutiri de taxe de înscriere** la concursul de admitere - studii de licență următoarele categorii de candidați:

 orfani; cei aflați în centrele de plasament sau case de tip familial; cei care au cel puțin un părinte angajat sau pensionat al Universității din Oradea; cei care au cel puțin un părinte - personal didactic sau didactic auxiliar, aflat în activitate sau pensionat; cei care au obținut în perioada studiilor liceale premii la olimpiadele școlare naționale sau internaționale

# Beneficiază de aceste drepturi candidații cu vârsta până în 26 de ani.

Candidații care solicită scutirea de la plata taxei de înscriere vor încărca pe platformă prezenta unul din următoarele do cumente:

 copii după certificate de deces ale părinților; adeverințe de la Centrele de plasament sau case de tip familial; adeverințe din care să rezulte calitatea de personal didactic aflat în activitate sau pensionat a susținătorilor legali; adeverințe din care să rezulte calitatea de personal încadrat în Universitatea din Oradea aflat în activitate sau pensionat a susținătorilor legali; documente care să ateste obținerea de premii la olimpiadele școlare naționale sau internaționale recunoscute în perioada studiilor liceale.

### UNIVERSITATEA DIN ORADEA FACULTATEA DE STIINTE ECONOMICE

# FIŞA CANDIDATULUI

Date personale ale candidatului cu cetațenie româna/străină:

### CNP:

| Nume naștere:     | Focsa Nume căsătorie: Focsa Inițială: Prenume: <u>Costin</u>              |
|-------------------|---------------------------------------------------------------------------|
| Sex.              | _ Data nașteni                                                            |
| Țară naștere:     | Județ:_ Localitate:                                                       |
| Cetațenie:        | 🔄 Etnie: 🔄 Religie: 🔄 Cl/Bl Seria: 🔄 Număr: 🔄                             |
| Eliberat de:      | la data: Valabil de la: la:                                               |
| Stare civilă:     | <u>Nedeclarat</u> Dizabilități: Stare socială specială: <u>Nu e cazul</u> |
| Domiciliu stabil: |                                                                           |
| Țara domiciliu:   | <u>-</u> Județ: <u>BH</u> Localitate: <u>-</u>                            |
| Strada:           | <u> </u>                                                                  |
| Telefon fix:      | Telefon mobil: Email:                                                     |
| Mediu:            | <u>Urban</u> Alte date: -                                                 |
| Prenume părinți:  | Tata:Mama:                                                                |

# FIŞA OPŢIUNILOR

| Programul de formare psihopedagogică: Doresc să urmez a                                                                                                    | cest program                                   |    |         |
|----------------------------------------------------------------------------------------------------|------------------------------------------------|----|---------|
| Media bacalaureat (100%)                                                                                                    |                                                |    |         |
| Nota la Bacalaureat a disciplinei Matematica (0%)                                                                                                    |                                                |    |         |
| Nota la Bacalaureat la disciplina Economie (0%)                                                                                                    |                                                |    |         |
| Nota la Bacalaureat la Limba Romana / Engleza (0%)                                                                                                    |                                                |    |         |
| <ol> <li>OPTIUNI* – DOMENIU/SPECIALIZARE/FORMA DE ÎNVATAMÂNT/REGIM DE FINANȚARE:</li> <li>* Candidații vor înscrie în căsuțe numere care indica ordinea opțiunilor, astfel: 1 - prima opțiune, 2 - a doua opțiune, 3 - a treia opțiune etc.</li> </ol> |                                                |    |         |
| - Administrarea afacerilor Administrarea afacerilor (in limba engleza) IF c                                                                                                    |                                                |    | cu taxă |
| - Administrarea afacerilor                                                                                                    | Economia comertului, turismului si serviciilor | IF | cu taxă |

În cazul în care nu aveți notă la Bacalaureat pentru una din discipline (Matematică și/sau Economie) vă rugăm să completați cu 1.

Plată taxă înscriere Admitere 2025

| BT                                                               | Sesiunea expira in:<br>19 min. 48 sec.               |
|------------------------------------------------------------------|------------------------------------------------------|
| Nume comerciant<br>Suma de plata                                 | UNIV. DIN ORADEA<br>200.00 RON<br>mitere Eacultatea: |
| comanda Facultatea de Stiinte Economice Tip<br>admitere: Licenta |                                                      |

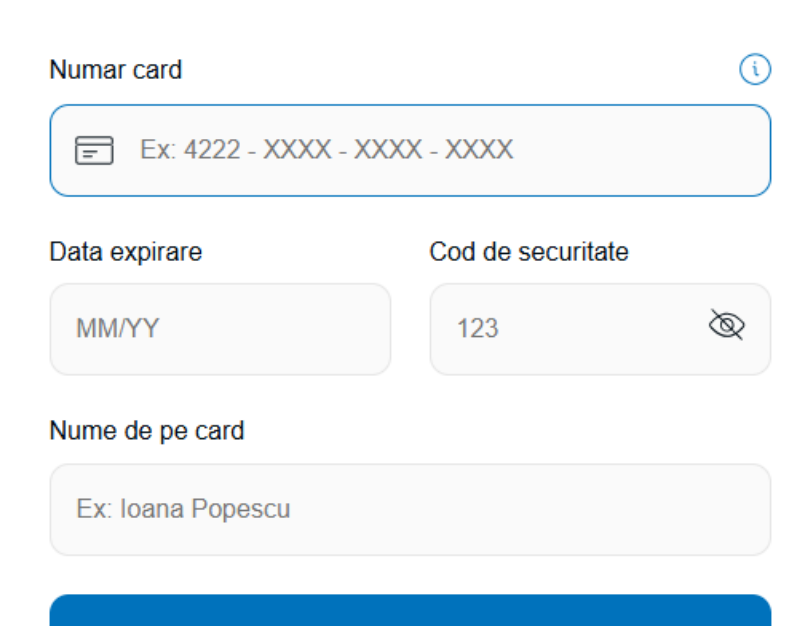

Plateste 200.00 RON

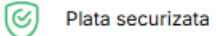

VISA

# Pasul 5 Finalizare

Ați ajuns la pasul 5 ,,Finalizarea
 procesului de înscriere" la
 Facultatea de Științe Economice a
 Universității din Oradea.

- Dacă totul este în regulă primiți un mail ,, **Buna ziua,\_\_\_\_\_!** Fisa d-voasta de inscriere la FACULTATEA DE ȘTIINȚE ECONOMICE a fost validata si numarul de legitimatie asignat este ...".

- Daca actele depuse nu sunt conforme, primiți un email cu un mesaj din partea comisiei de admitere. Vi se comunică punctual neconformitățile din dosarul dvs.

Reintrați în cont, remediați
 neconformitățile re retrimiteți
 dosarul comisiei de admitere.

- Căutați mailurile și în directorul SPAM

- VĂ DORIM MULT SUCCES!

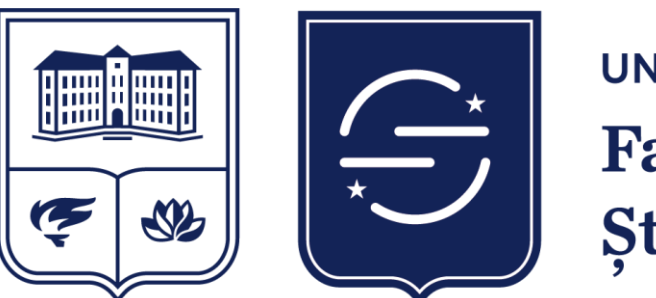

UNIVERSITATEA DIN ORADEA Facultatea de Științe Economice

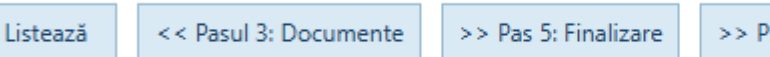

>> Plătește cu cardul taxa de înscriere